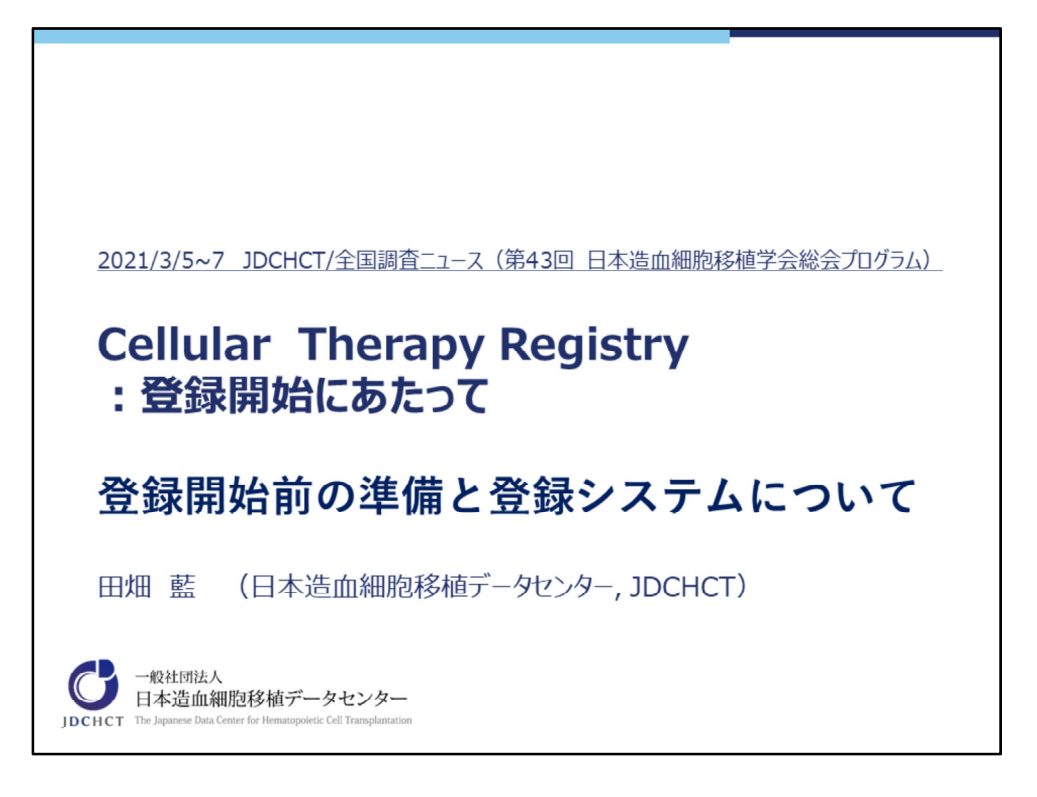

第43回日本造血細胞移植学会総会(2021年3月)にてオンデマンド配信されましたJDCHCT/全国調査ニュースのスライドを公開いたします。 Cellular Therapy Registry「登録開始前の準備と登録システムについて」 をご 説明させていただきます。

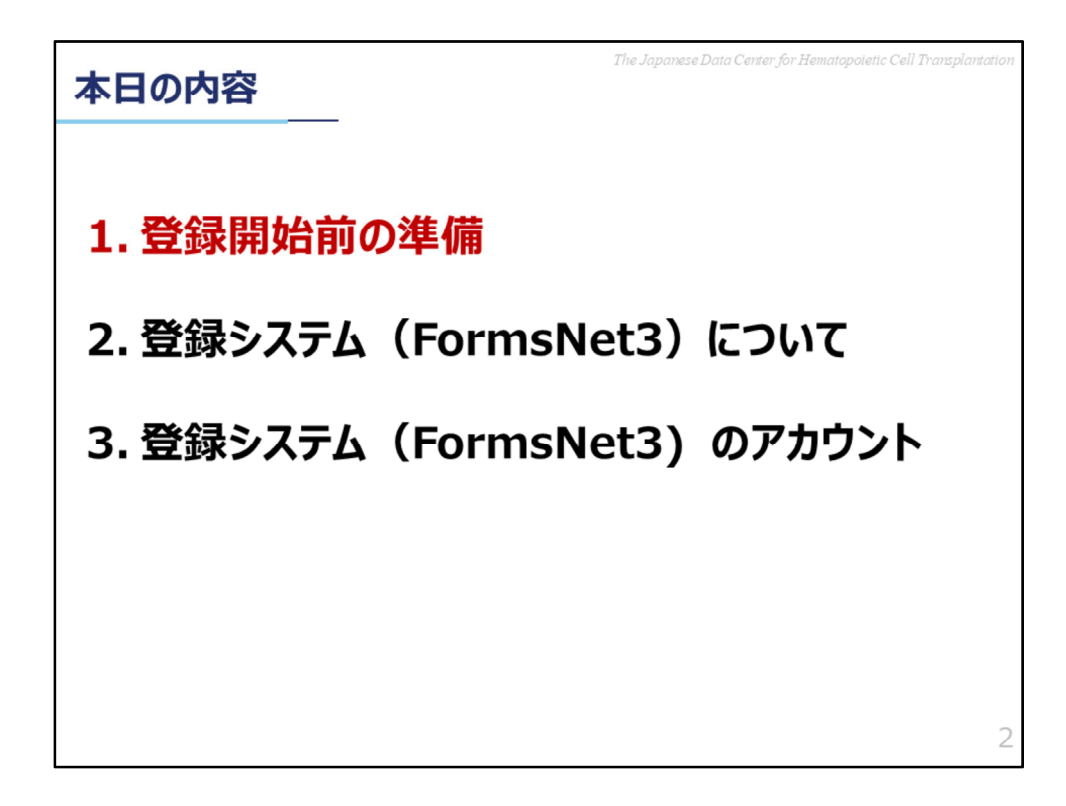

内容はこちらの3点となります。 まず、1、登録開始前の準備、についてご説明いたします。

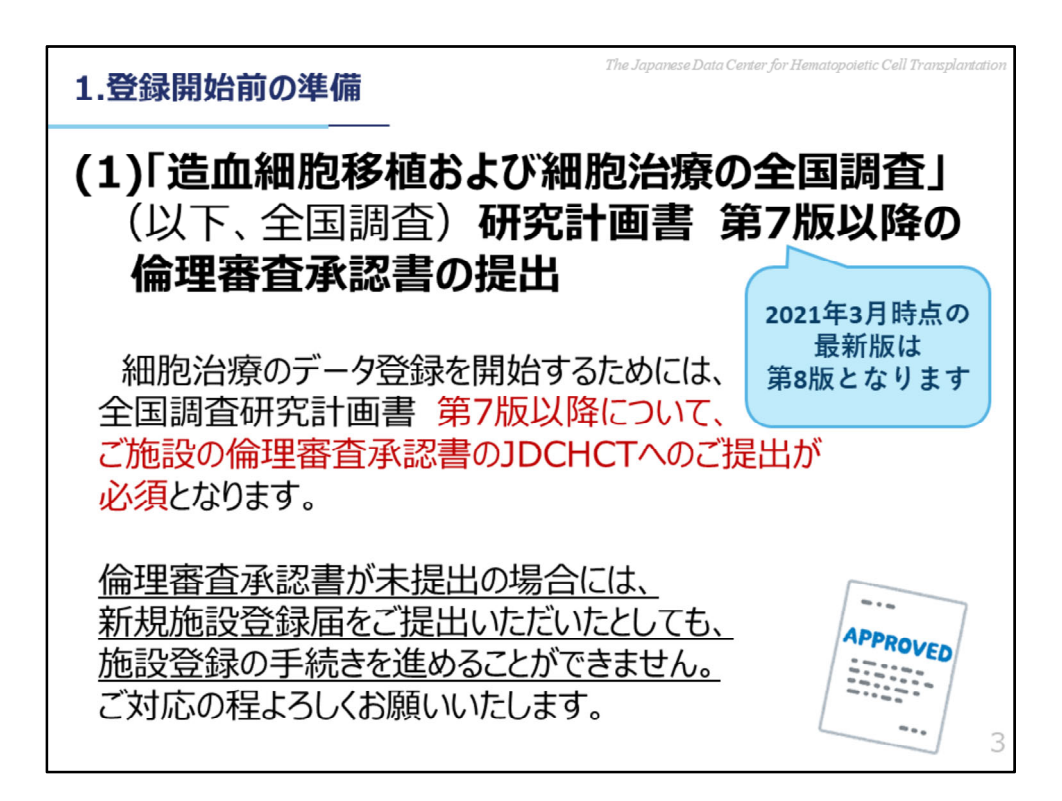

登録開始前の準備としてご施設の皆様へお願いしたいことは2点ございます。 1点目が「造血細胞移植および細胞治療の全国調査」研究計画書 第7版以降の 倫理審査承認書のご提出です。

この細胞治療レジストリは、日本造血細胞移植学会と、データセンターが共同で 実施している

「造血細胞移植および細胞治療の全国調査」の第7版から研究計画の内容に加わった調査になります。

そのため、全国調査第7版以降の倫理審査承認書のご提出をお願いいたします。 なお、2021年3月時点の最新版は第8版となります。

全国調査 改訂のご案内を受け取られていない方、今回初めて全国調査にご参加 くださる場合には、

お手数をお掛けいたしますが、データセンターまでご連絡をお願いいたします。

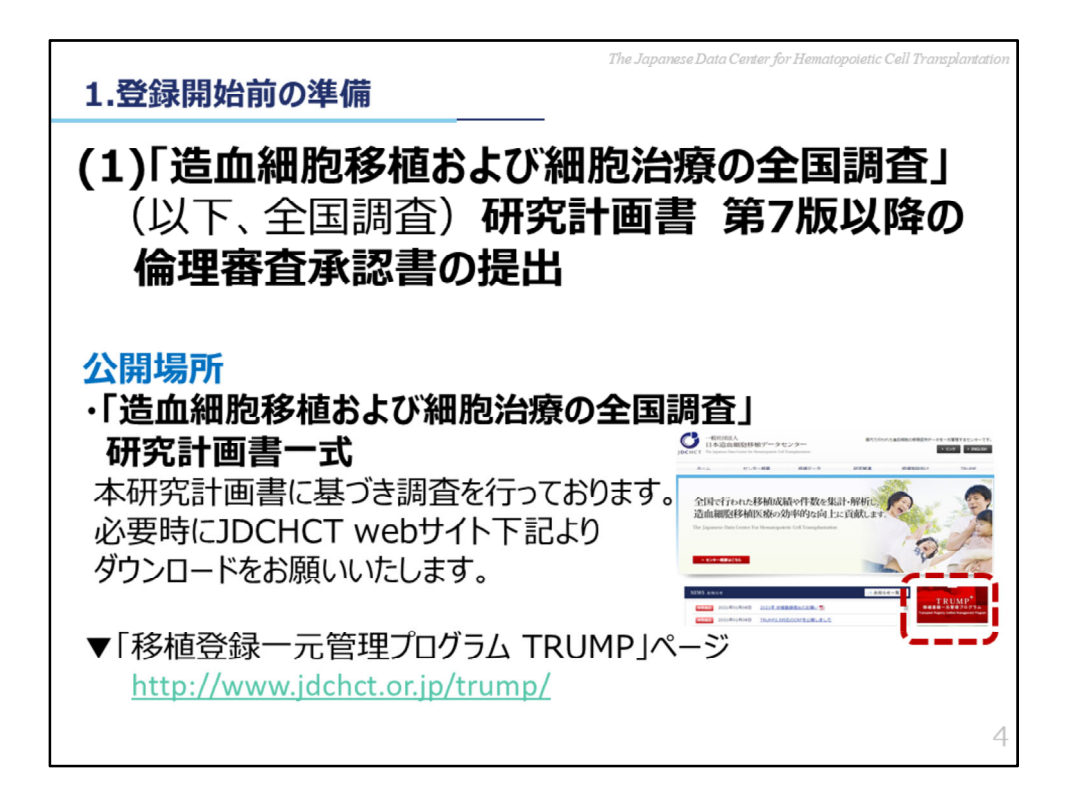

全国調査の研究計画書・同意説明文書 一式については、データセンター web サイトの「移植登録一元管理プログラム TRUMP」ページにございます。 倫理審査など、必要時にご利用ください。

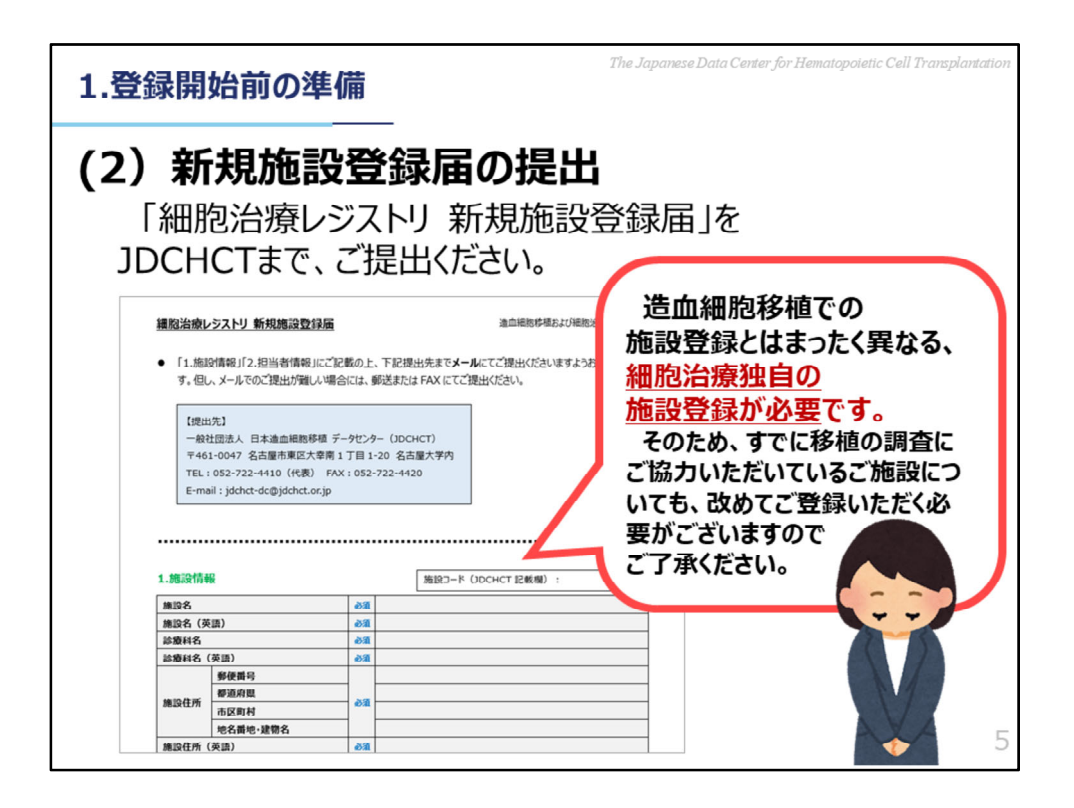

登録開始前の準備としてご施設の皆様へお願いしたいことの2点目が、「新規施 設登録届」 のご提出です。

造血細胞移植レジストリ(TRUMP) ヘデータをご登録いただいているご施設の 方が多くいらっしゃるかと思いますが、

TRUMPとは別に改めて施設登録をして頂く必要がございます。

なお、「施設登録」 をご提出頂く際、ご登録は施設単位ではなく診療科単位で お願いいたします。

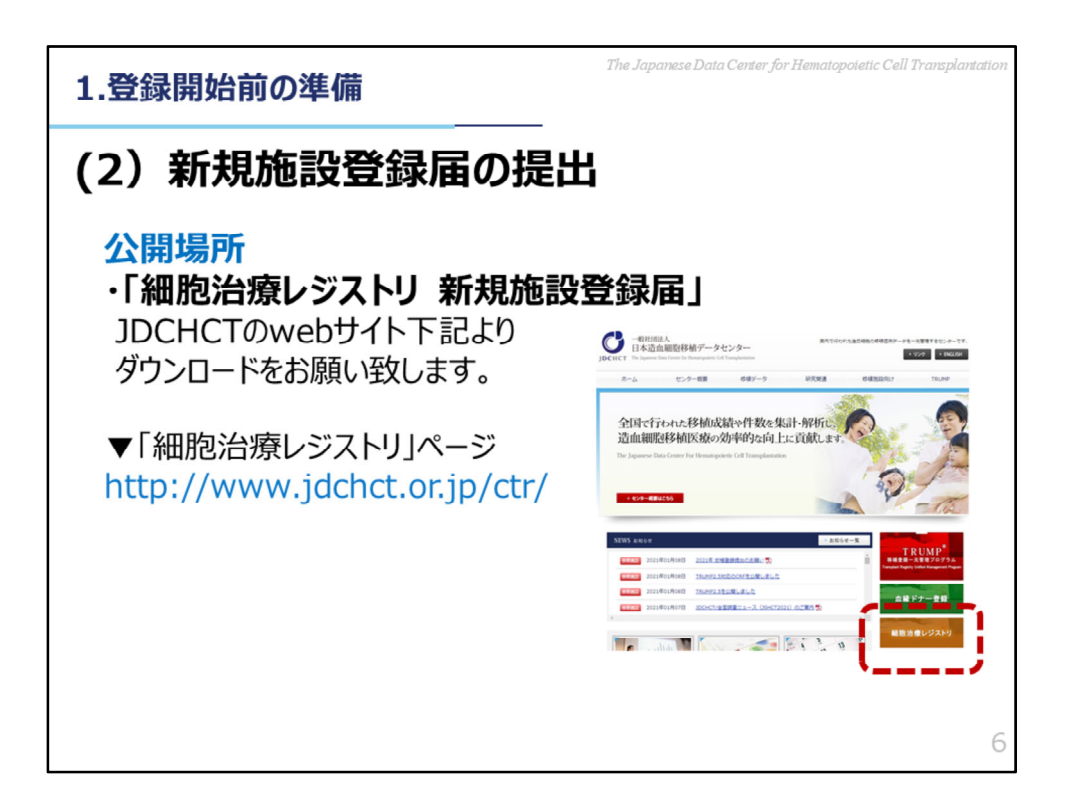

細胞治療レジストリ 新規施設登録届の書式については、データセンターウェブ サイトの「細胞治療レジストリ」のページにございます。

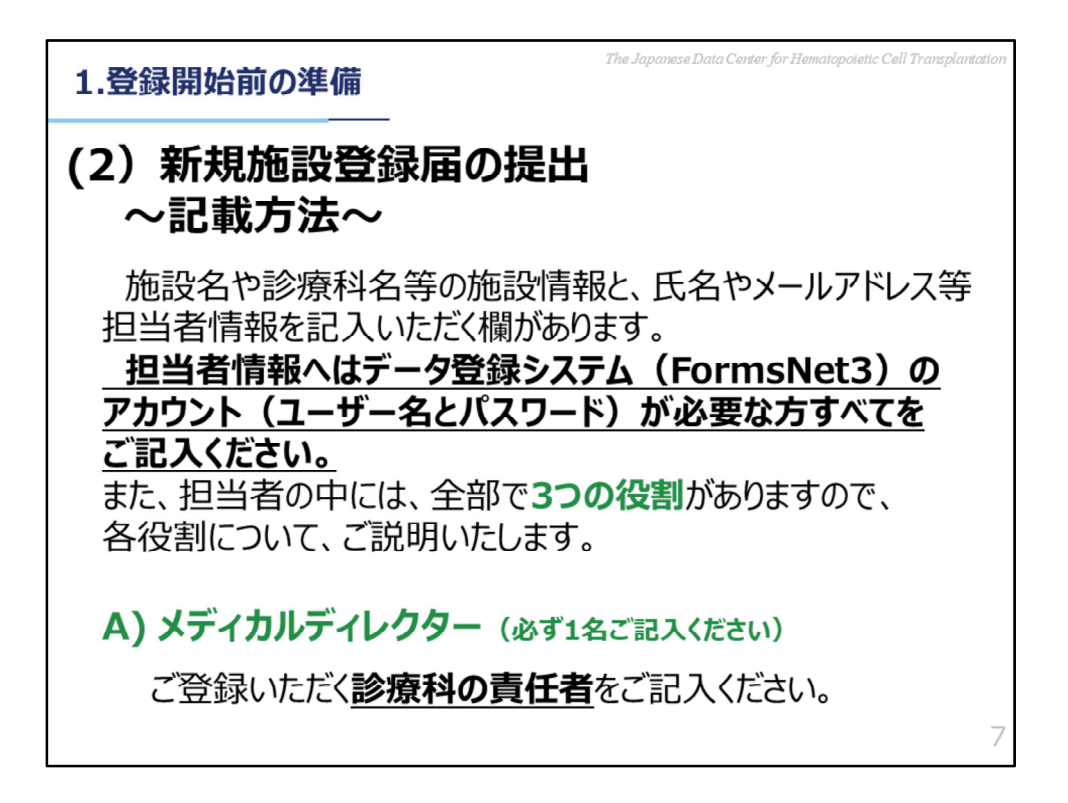

「新規施設登録届」の内容について説明します。

今回データ登録に使用するプログラムはTRUMPではなく、FormsNetというプログラムになります。

このFormsNet3には、診療科単位でご登録いただきますが、その診療科それぞれに3つの役割の方を設定していただきます。

1つ目の役割は、「メディカルディレクター」で、こちらには診療科の責任者の 先生をご記入ください。

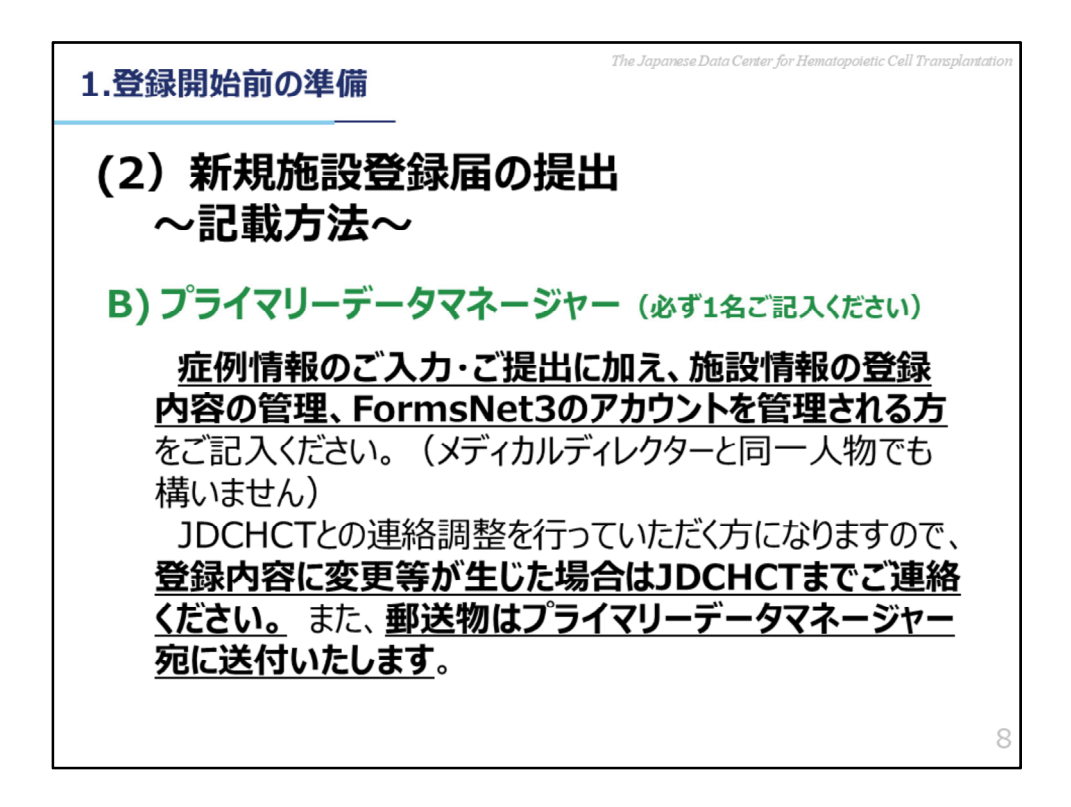

2つ目の役割は、「プライマリーデータマネージャー」です。

プライマリーデータマネージャーには、症例情報の入力・提出に加え、施設情報 の登録内容の管理、FormsNet3のアカウントを管理される方をご記入ください。 メディカルディレクターと同じ方をご記入いただいても構いません。

データセンターからの重要なご連絡や郵送物は、こちらのプライマリーデータマ ネージャーの方へお送りします。

登録内容に変更が必要な場合には、随時データセンターまでご連絡をお願いいた します。

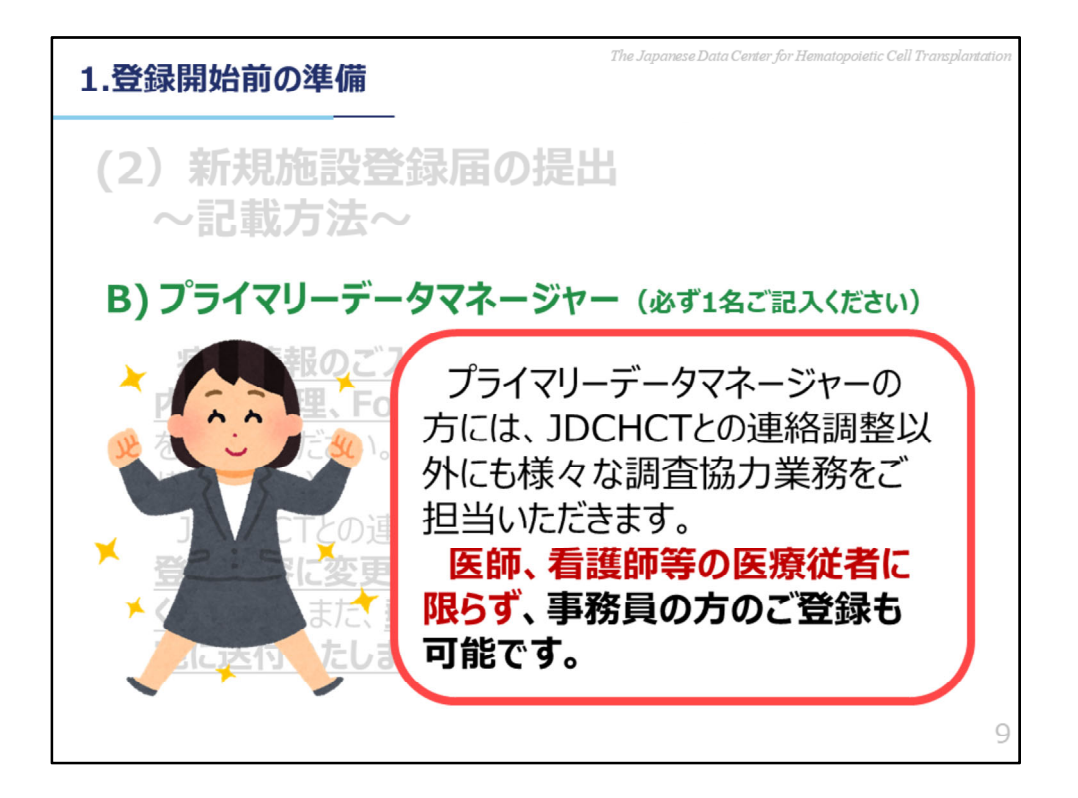

「プライマリーデータマネージャー」には、医療従事者に限らず、事務員の方の ご登録も可能となります。

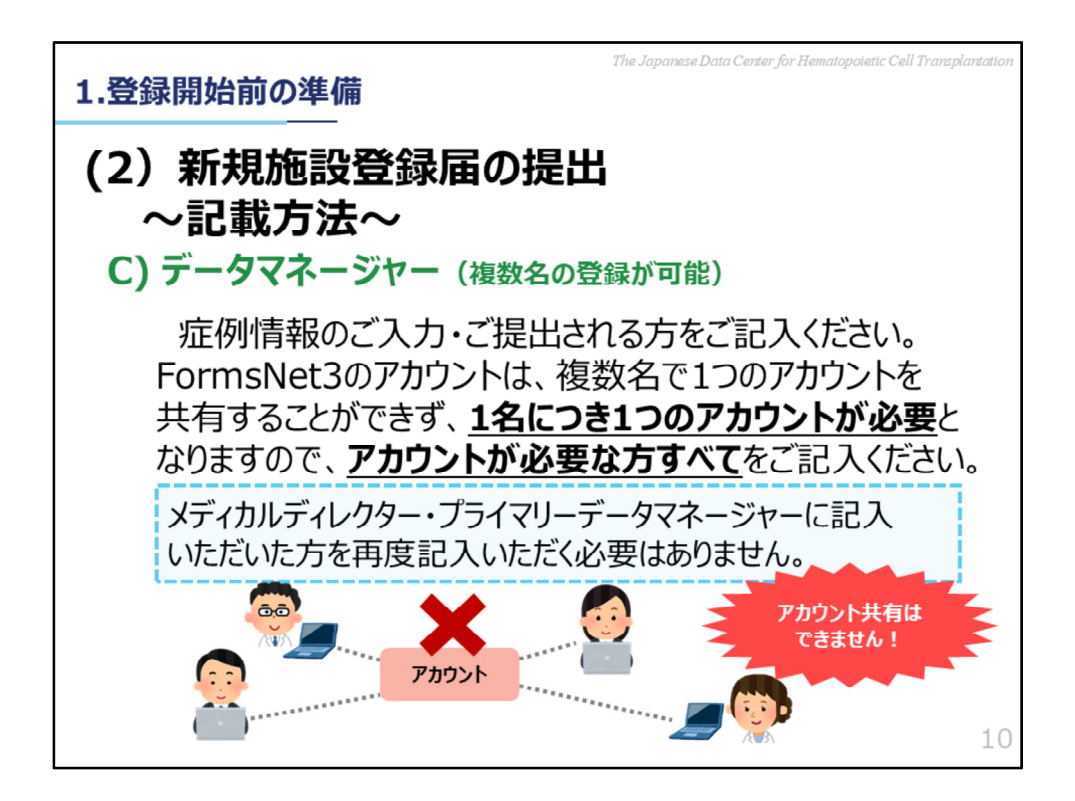

3つ目の役割は、「データマネージャー」です。 メディカルディレクター、プライマリーデータマネージャー以外の方で、 FormsNet3にデータを登録してくださる全ての方をご記入ください。 FormsNet3は、複数の方で1つのアカウントを共有することができないシステム になりますので、1名につき1つのアカウントの作成をお願いいたします。

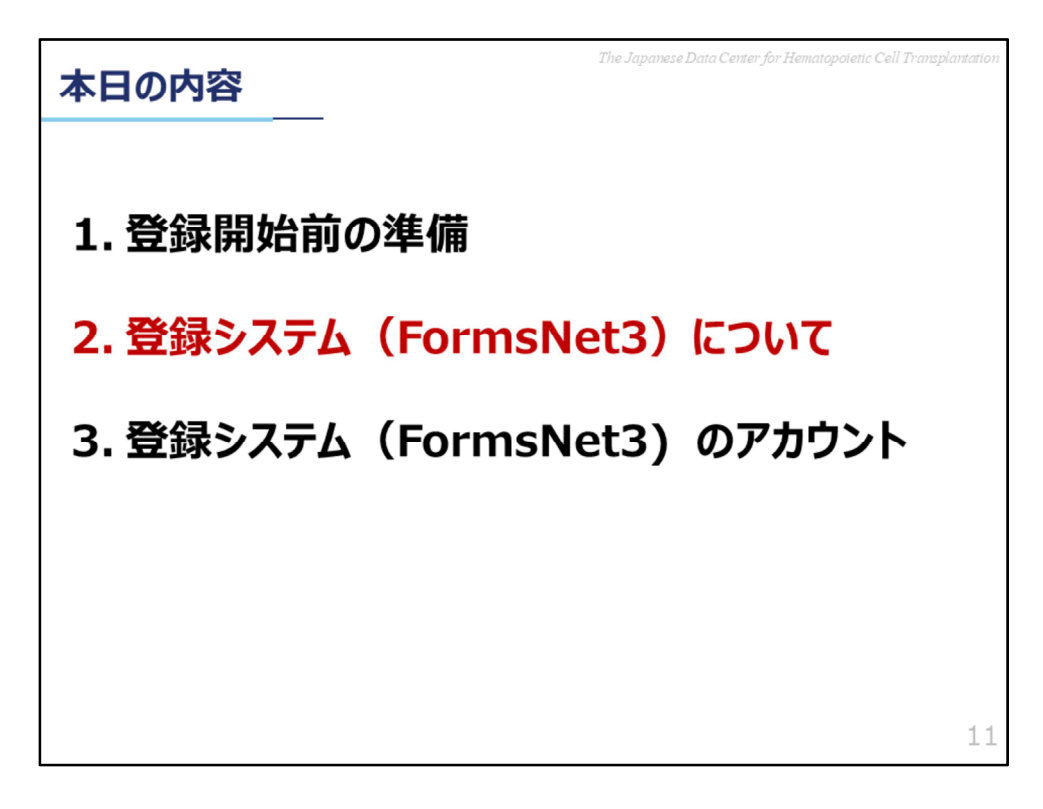

2、登録システム (FormsNet3) についてご説明いたします。

| 2.登録システム(FormsNet3)について                                                                                                    |                                                                                                    |
|----------------------------------------------------------------------------------------------------|----------------------------------------------------------------------------------------------------|
| 細胞治療の調査では、 <u>FormsNet3(フォームスネット3)</u> という<br>データ登録システムを使用します。                                                                                                    |                                                                                                    |
| Forms Net3 <sup>394</sup> Sharing knowledge. Sharing hope.       Nome     Recipient       Admin       Assign CRID     Work in Progress       Recipient Forms     Center Forms Due       Mit Work/Messages     Recipient Forms |                                                                                                    |
| NB設 フオームの知日<br>ビ ご 約記:<br>ジ 11244 Japanese Data Center for Hematopoletic Cell Transplantation<br>ジ 11259 Japan Test Center                                                                                                    | <ul> <li></li></ul>                                                                                                    |
|                                                                                                    | 日付の種類: 製粉日: ♥ № 能之の機類:<br>最短先7日 • ₩YYY-MM-DD ◎ ○ 同種 (血缘)<br>CPN時間: 終7日:<br>• ₩YYY-MM-DD ◎ □ ●家 • ↓<br>• 検索                                                                                                    |
| フォーム         Exel[C1072用ート]           マロークス用ート         ステータス ▼ CRD ▼ NMDP RD ▼ NUBMD/Team           マロークス目の目的         CMP         0003072330           マロークロークロークロークロークロークロークロークロークロークロークロークロークロ                              | ▼         EBMT 10         ▼         イペント日         ▼         フォーム         ▼         Weit (フォーム名)         ▼         VeidTill         グループ         当           2016-10-03         2402         疾患分類         682         682         682         682         682         682         682         682         682         682         682         682         682         682         682         682         682         682         682         682         682         682         682         682         682         682         682         682         682         682         682         682         682         682         682         682         682         682         682         682         682         682         682         682         682         682         682         682         682         682         682         682         682         682         682         682         682         682         682         682         682         682         682         682         682         682         682         682         682         682         682         682         682         682         682         682         682         682         682         682 |

細胞治療レジストリでは、FormsNet3というデータ登録システムを使います。 登録画面のイメージをこちらにお示しいたします。

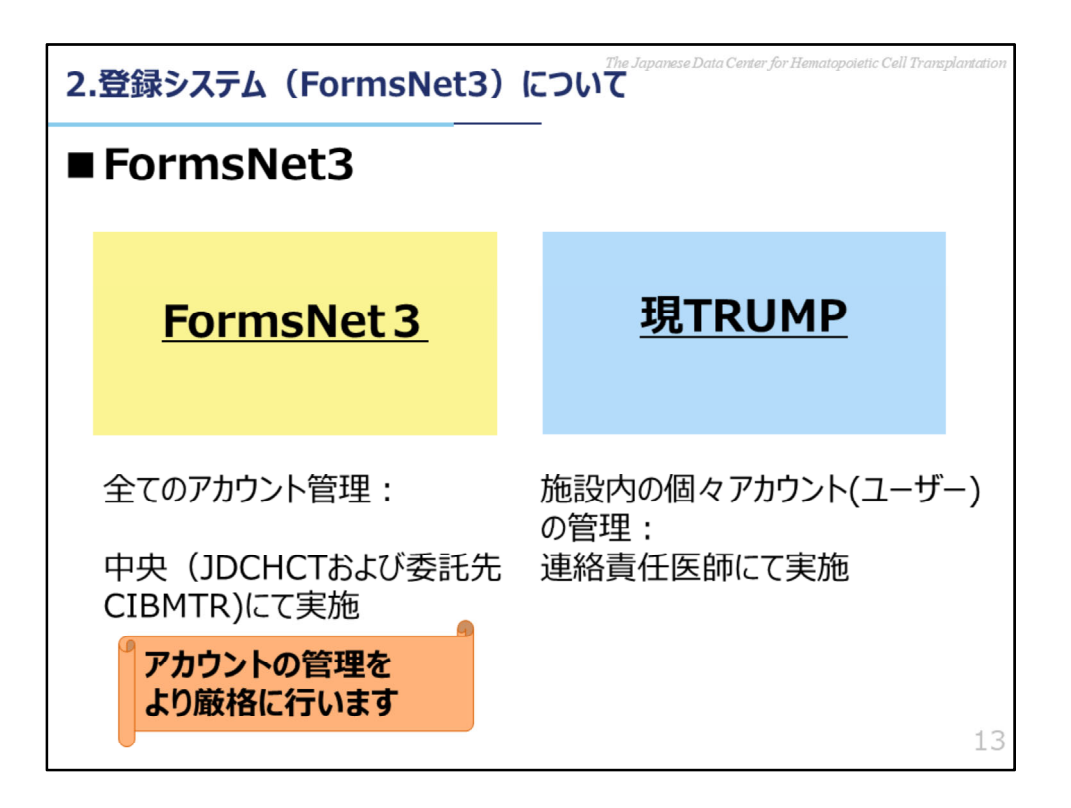

FormsNet3の特徴についてお話いたします

まずアカウントについてです。

画面右手、現在の<u>移植データ入力システム</u>TRUMPでは、施設内の個々のアカウント・ユーザーの管理は、各施設の連絡責任医師に課せられているのに対し、 画面左手、FormsNet3では、全てのアカウントを中央にて管理することとなっております。この中央とはJDCHCTおよび委託先のCIBMTRを指します。 これによりアカウントの管理をより厳格におこなっています。

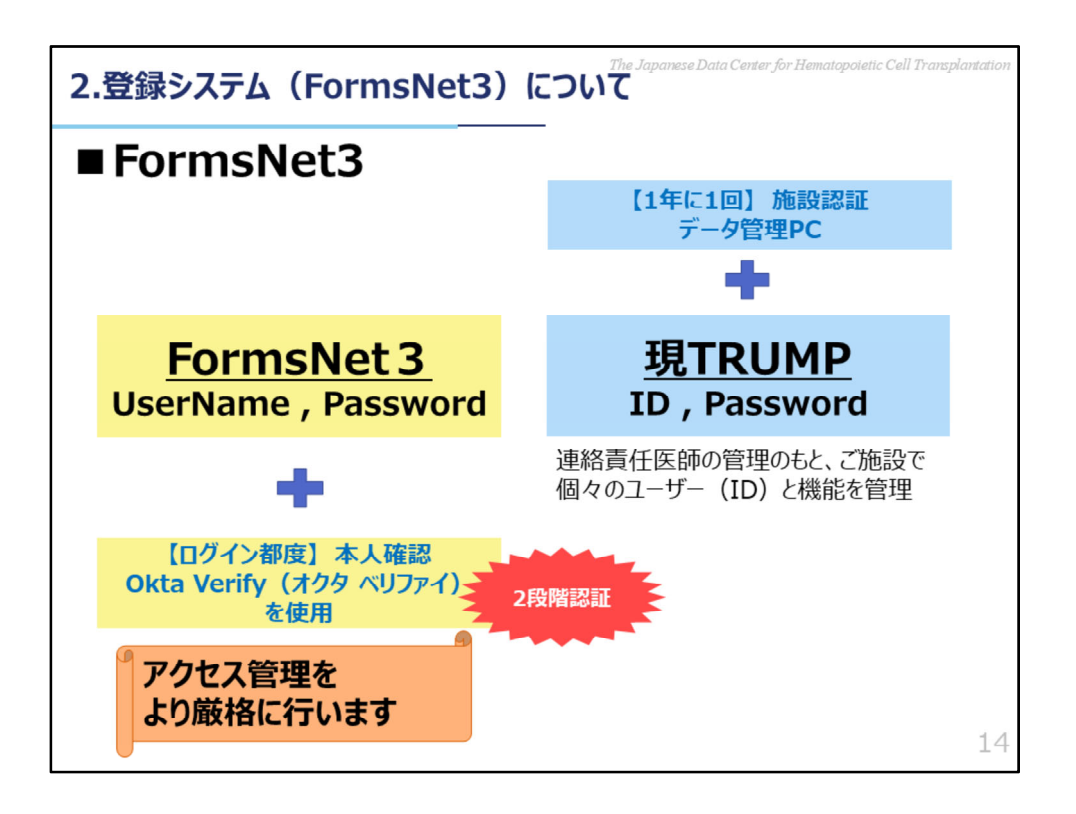

ログイン時の認証についてです。

画面右手、現在のTRUMPは、1年に1回の施設認証を行った上で、ログイン画面でID・パスワードを入力すればログインできる状況となっております。

一方、画面左手、FormsNet3では、ログイン画面でユーザーネーム、パスワードを入力した後、さらにそれを入力した人がそのアカウント所持者本人であるかの確認を、ログインの都度行うという、2段階認証となっております。 これによりアクセス管理をより厳格に行います。

以上2枚のスライドでお話ししましたように、FormsNet3では、近年求められておりますアカウント/アクセス管理をより厳格化しております。

さて、FormsNet3の本人確認の欄に記載しております「オクタ ベリファイ」 ですが、こちらはログインの際、2段階認証をするための、アプリでございます。

これから、FormsNet3の2段階認証をおこなうために必要な設定と、2段階認証 を用いたログインの流れについて説明します。

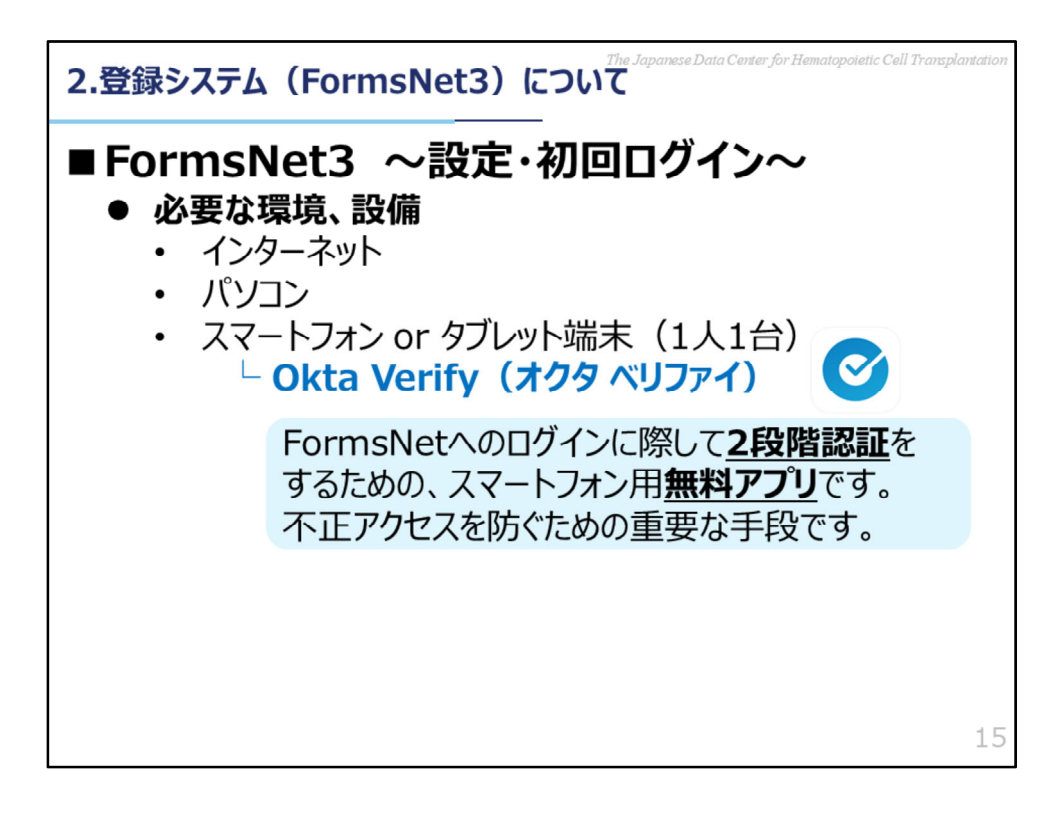

まず、2段階認証をおこなうために必要な設定・FormsNetへの初回ログインついてご説明いたします。

必要な環境・設備についてはお示しした通りです。

インターネット、パソコン、スマートフォン、もしくはiPadなどのタブレット 端末の3点が必要となります。

こちらのスマートフォン、もしくはタブレット端末に、二段階認証を行うための 無料アプリ、オクタベリファイをインストール頂き、設定頂く必要がございます。 インストール・設定するタイミングについては次のスライドで説明いたします。

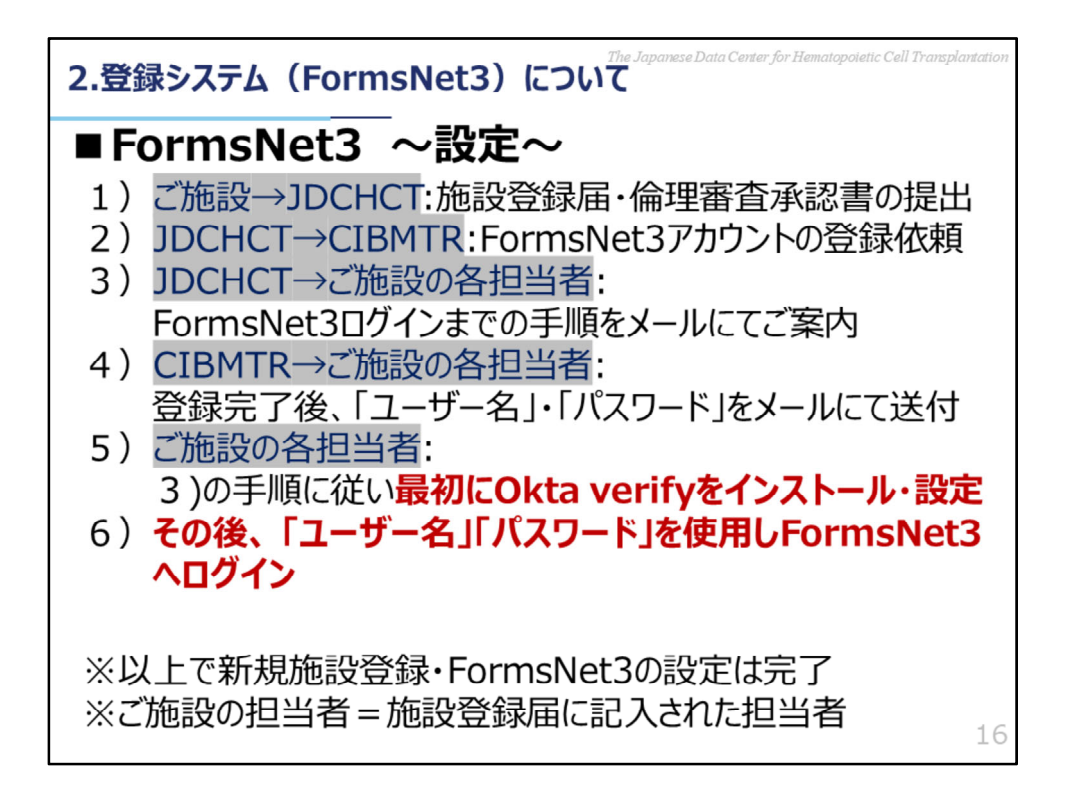

こちらは新規施設登録からFormsNet3初回ログインまでの流れとなります。

1)ご施設からデータセンターへ、 「新規施設登録届」 と 「全国調査 第7版以 降の倫理審査承認書」 をご提出いただきましたら、

2) データセンターからFormsNet3の管理を委託しているCIBMTRへ アカウン ト発行のための登録を依頼します。

3) データセンターから、ご施設の施設登録届に記入された各担当者様へ

Formsnet3ログインまでの手順をメールにてご案内いたします。

4) CIBMTRから、ご施設の施設登録届に記入された各担当者様へ 「ユーザー名」「パスワード」がメールでお送りされます。

このあとの5)番になります。ユーザー名パスワードを受け取られた、ご施設の 担当者様は、

まずOkta verifyを、個人所有のスマートフォンにインストールし、設定を行います。

2段階認証で本人確認のため、個人のスマートフォンへのインストールをお願い いたします。

その後、6) CIBMTRよりお知らせされた「ユーザー名」「パスワード」を使用 し、FormsNet3ヘログインしてください。

初回ログインを行う前に、かならずOkta verifyのインストールと設定をお願いい

## たします。

設定の詳細な手順については、3)でデータセンターからお送りする案内メール をご確認ください。

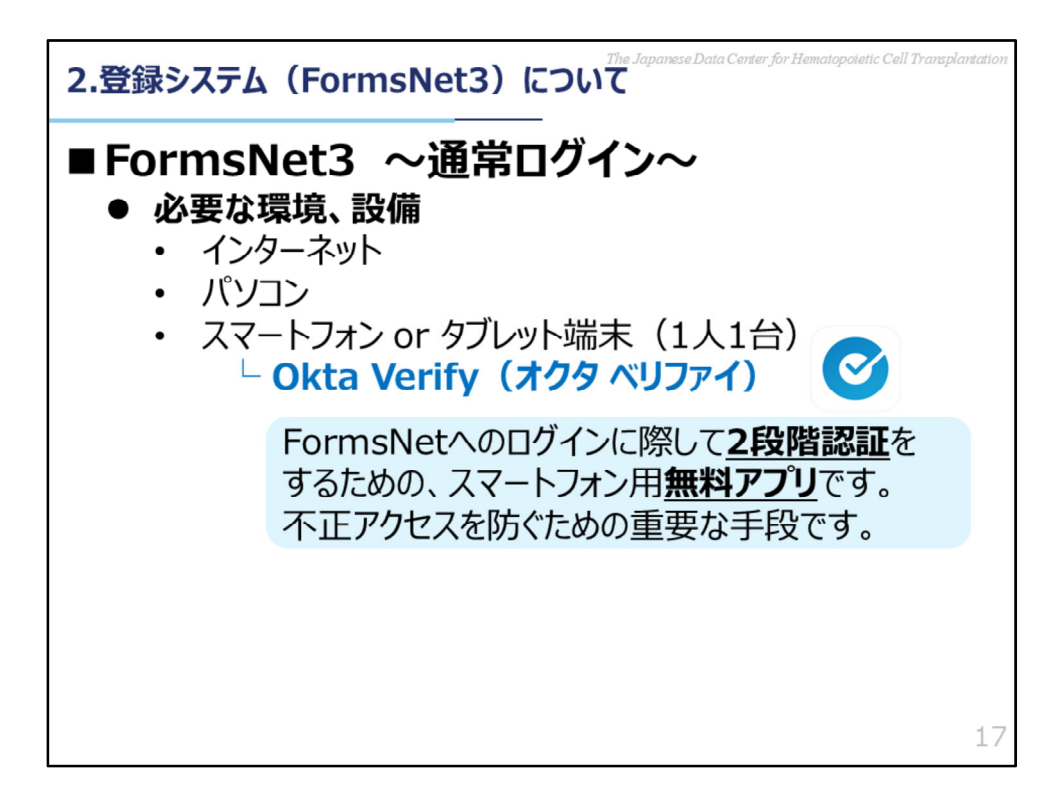

次に2段階認証を用いたFormsNet3への通常のログインの流れについて説明します。

必要な環境、設備は、Okta verify設定時と変わりません。

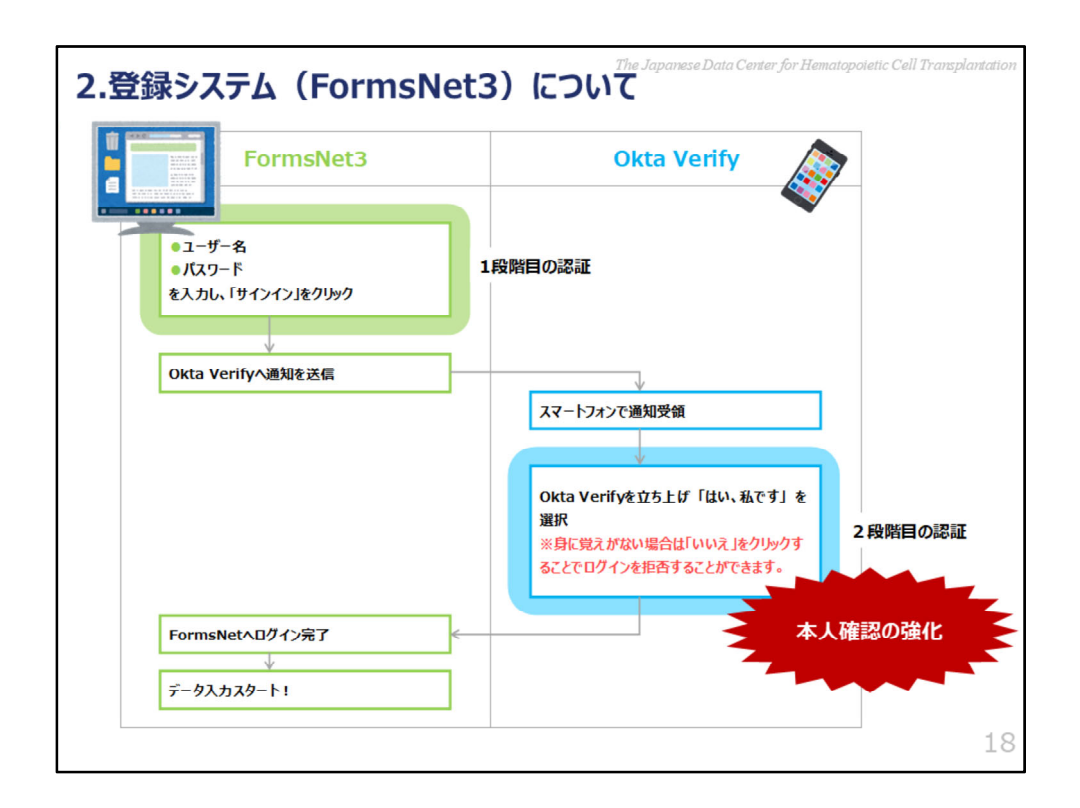

まず、インターネットに接続されたパソコンでFormsNet3をひらきます。 ユーザー名、パスワードを入力し、サインインをクリックします。 この段階が1段階目の認証となります。 この時点でOkta verifyへ通知が送信されます。

次に、Okta verifyを設定したスマートフォン、もしくはタブレット端末で通知を 受け取ります。

Okta verifyをたちあげ「はい、私です」を選択します

この段階が2段階目の認証となります。

こちらの2段階目の認証により、本人確認を強化しております。

この2段階での認証が完了しましたら、FormsNet3ヘログインすることができます。

登録システム(FormsNet3)についての説明は以上となります。

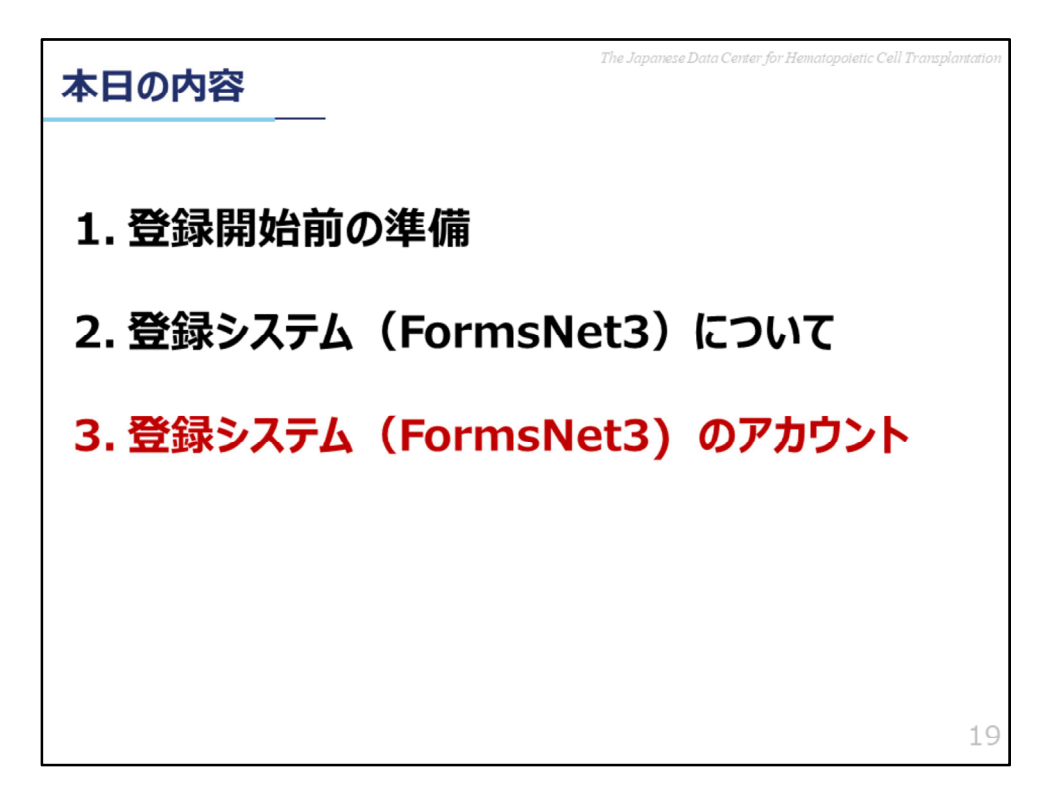

3、登録システム(FormsNet3)のアカウントについてお話させていただきます。

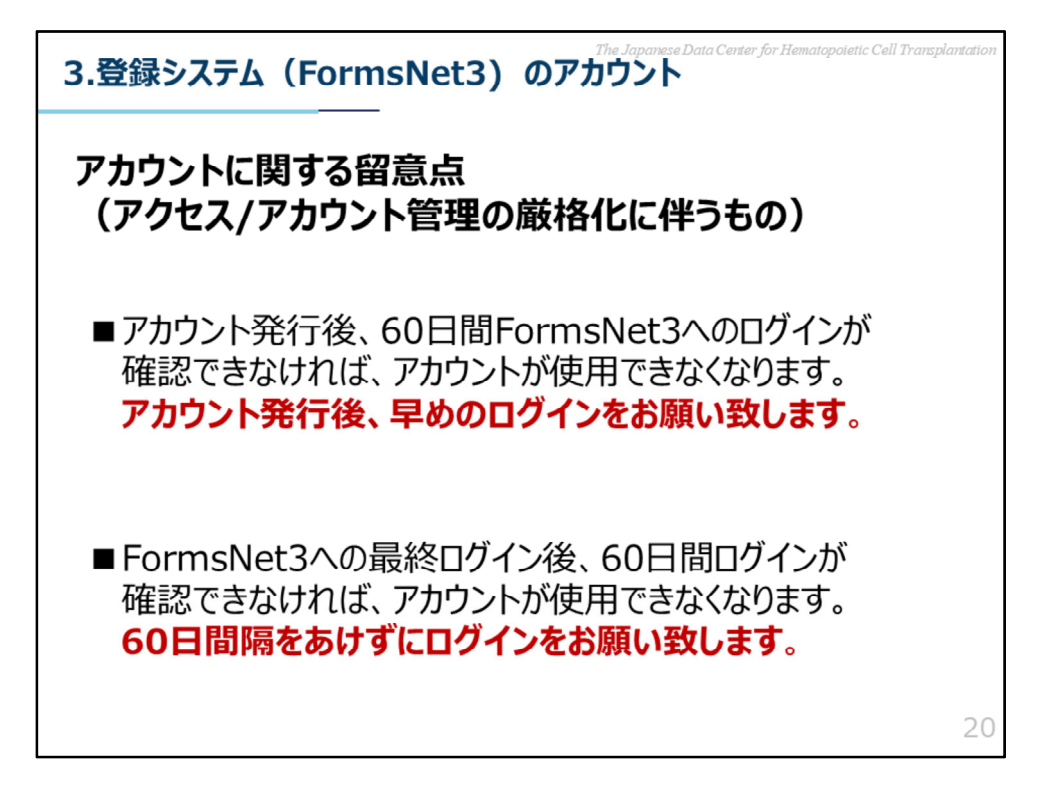

細胞治療レジストリが開始されてから、FormsNet3のアカウントについて多くのご質問を頂戴しております。

その中で多くの方が今後遭遇する可能性があるものを、この度お知らせさせてい ただきます。

まずアカウントに関する留意点です。

こちらに表示しております留意点については、近年アクセス/アカウント管理の 厳格化が求められることに伴い、必要となっている項目でございます。 ご理解賜ります様お願い申し上げます。

1点目について、

アカウント発行後、Okta verifyの設定ができていない方はこちらに該当しますの でご留意頂けますと幸いです。

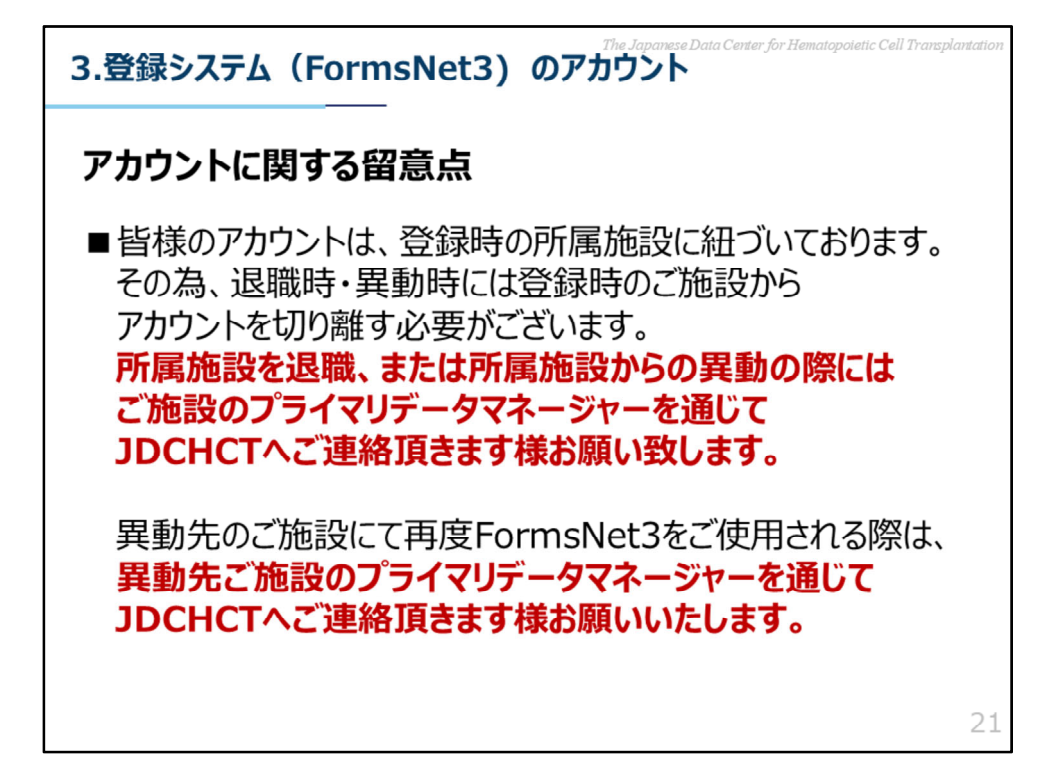

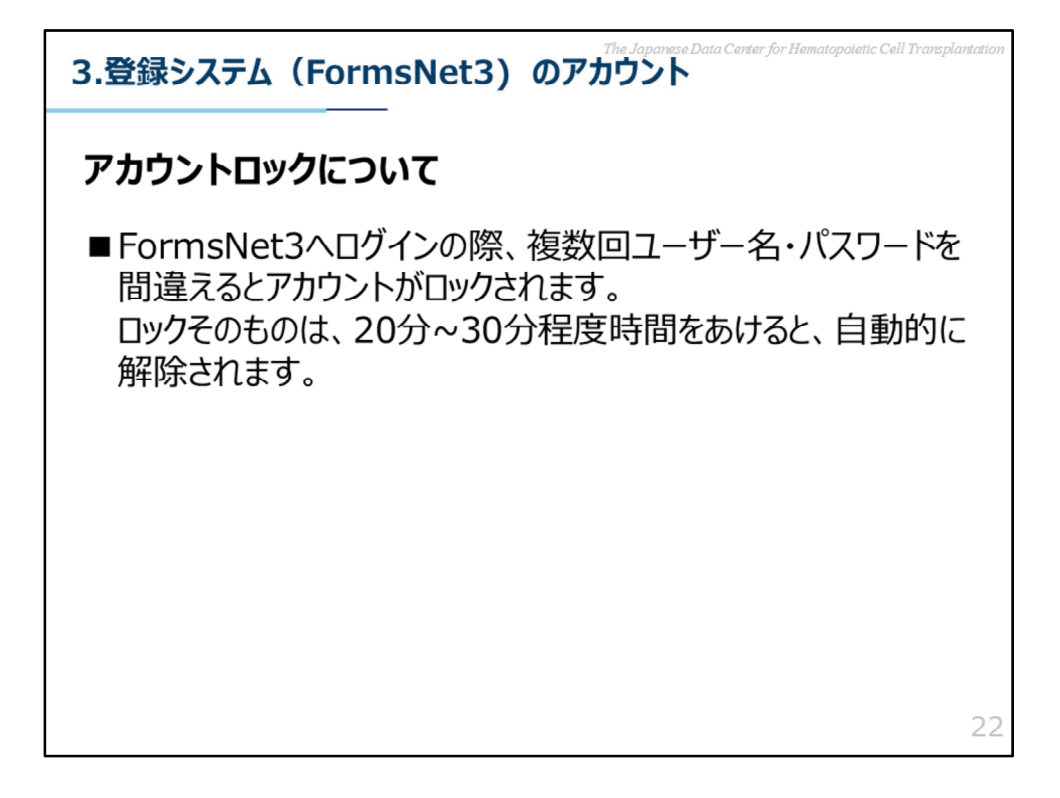

アカウントロックについてです。

ロックが解除された後に、再度ログインをお試しいただきますようお願いいたし ます。

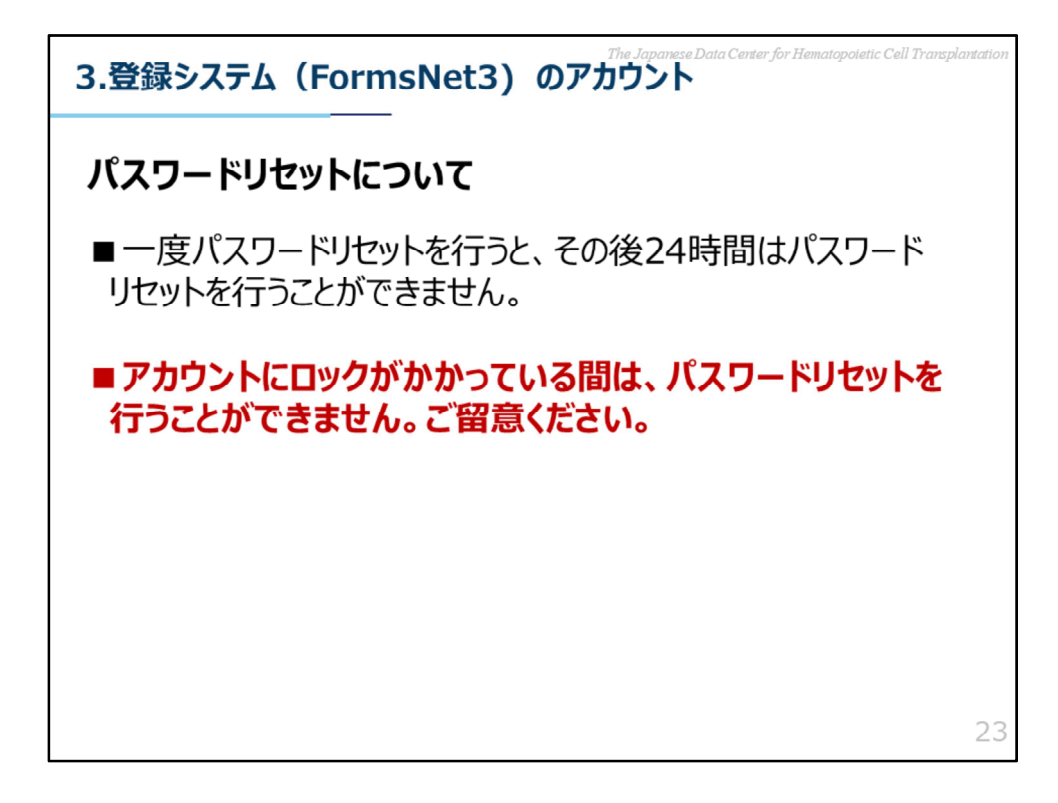

パスワードリセットについてです。

再度リセットを行う際は、24時間以降時間をあけて行ってください。

ロックがかかっている間にパスワードリセットをクリックすると、CIBMTRへ電話してください、 といったようなメールが届いてしまいます。 先程お話ししましたようにロックは20分~30分で解除されますので、

30分程経過した後に、パスワードリセットをクリック頂く様にお願いいたします。

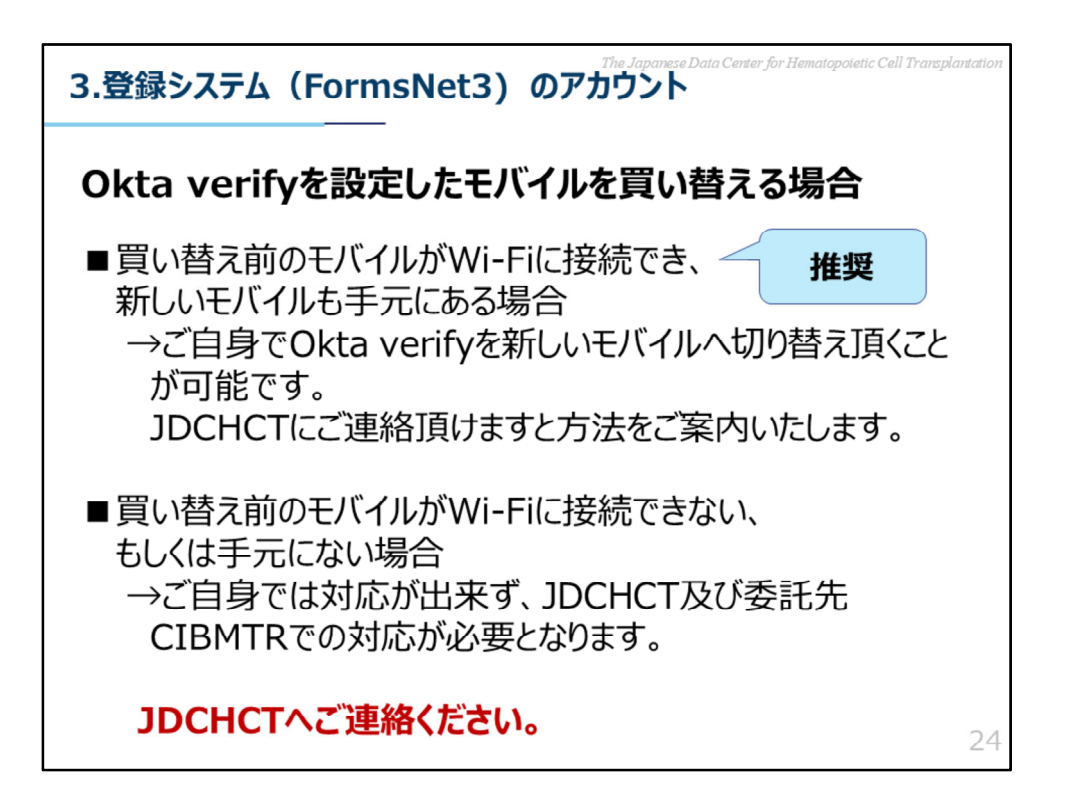

最後に、Okta verifyを設定したスマートフォンやiPadなどのタブレット端末を 買い替える場合についてです。

こちらは買い替え前の端末がWi-Fiに接続できるか否かで対応が変わります。

いずれの場合であってもデータセンターへご連絡いただきますようお願い致しま す。

Cellular Therapy Registry「登録開始前の準備と登録システムについて」のお話は以上となります。